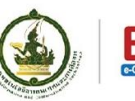

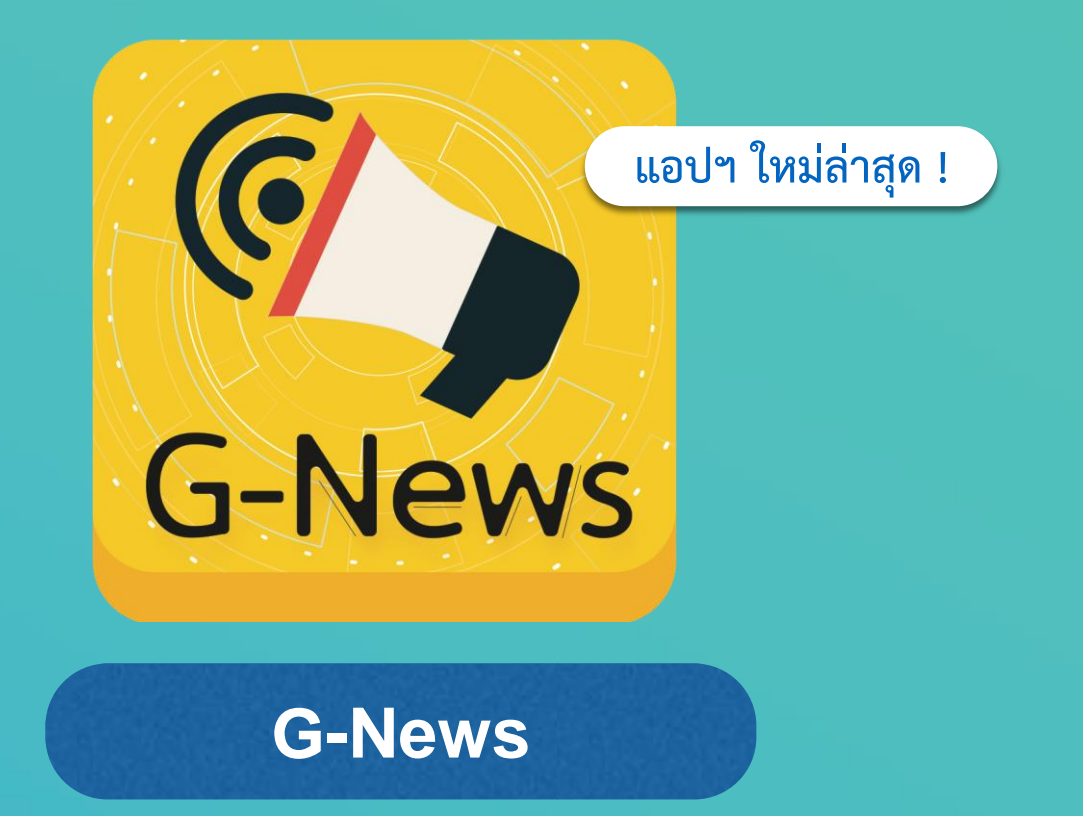

แอปพลิเคชันแจ้งข้อมูลข่าวสารบริการภาครัฐ รับทุกข้อมูลภาครัฐได้อย่างทันการณ์ ทันที แม่นยำ เชื่อถือได้

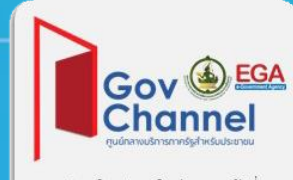

เป็นหนึ่งในบริการภายใต้ศูนย์กลางบริการภาครัฐสำหรับประชาชน

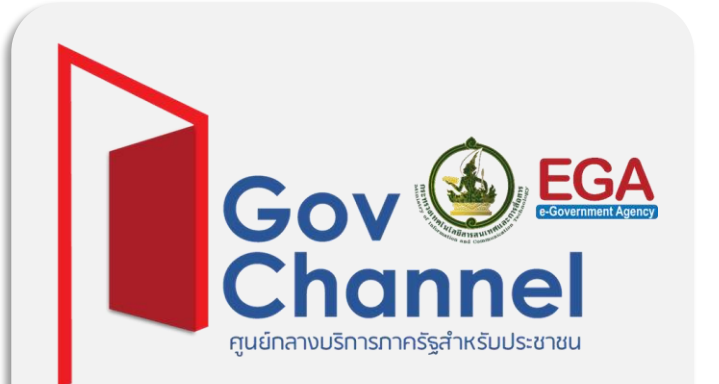

บริการในรูปแบบใหม่ของภาครัฐที่ อำนวยความสะดวกประชาชน ในการเข้าถึง ข้อมูลและบริการ แบบออนไลน์

3 ช่องทาง <sub>ดังนี้</sub>

ช่องทางที่ 1 ผ่านคอมพิวเตอร์ทางเว็บไซต์ที่ GovChannel.go.th

ช่องทางที่ 2 ผ่านอุปกรณ์สื่อสารเคลื่อนที่ เช่น สมาร์ทโฟน แท็บเล็ต

ช่องทางที่ 3 ผ่านอุปกรณ์อื่นๆ เช่น ตู้ Government Kiosk, Government Smart Box เป็นต้น

# คู่มือการติดตั้ง

**ขั้นตอนที่ 1** ดาวน์โหลด และติดตั้ง G-News ผ่านแอปพลิเคชัน GAC หรือ เว็บไซต์ apps.go.th สำหรับอุปกรณ์สื่อสารเคลื่อนที่บนระบบ Android

**ขั้นตอนที่ 2** ลงทะเบียนเพื่อใช้งาน สำหรับผู้ใช้ใหม่

**ขั้นตอนที่ 3** วิธีการใช้งาน G-News

**GAC** ศูนย์กลางแอปพลิเคชันภาครัฐ

คือแอปพลิเคชันที่รวบรวมแอปพลิเคชันต่างๆ ของหน่วยงานภาครัฐไว้ด้วยกัน เพื่ออำนวยความสะดวกให้ประชาชน สามารถค้นหาแอปพลิเคชัน และดาวน์โหลดลงบนอุปกรณ์สื่อสารเคลื่อนที่ ได้อย่างสะดวกรวดเร็ว G-News

## G-News แอปพลิเคชั่นกลาง แจ้งข้อมูลข่าวสารและบริการภาครัฐ

ประชาชน และทุกภาคส่วน สามารถรับข้อมูลข่าวสารและบริการอันเป็น ประโยชน์ที่ส่งตรงจากภาครัฐถึงมือประชาชน และอนาคตยังรองรับการแจ้ง เตือนข้อมูลเฉพาะรายบุคคล เช่น การต่อทะเบียนรถยนต์ การชำระค่า สาธารณูปโภค สิทธิประโยชน์และสวัสดิการจากภาครัฐ ข้อมูลสถานการณ์ รับบริการด้านธุรกิจจากภาครัฐ เป็นต้น

โดยประชาชนสามารถเลือกรับข้อมูลข่าวสารเฉพาะที่สนใจหรือเฉพาะ พื้นที่ที่ต้องการได้

ดาวน์โหลดแอป G-News ได้แล้ววันนี้!!! ผ่าน Play Store หรือผ่านแอปพลิเคชัน GAC หรือเว็บไซต์ apps.go.th วิธีการลงแอปพลิเคชันและใช้งาน G-News บนมือถือหรือแท็บเล็ต

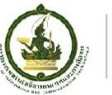

INSTALL

Similar

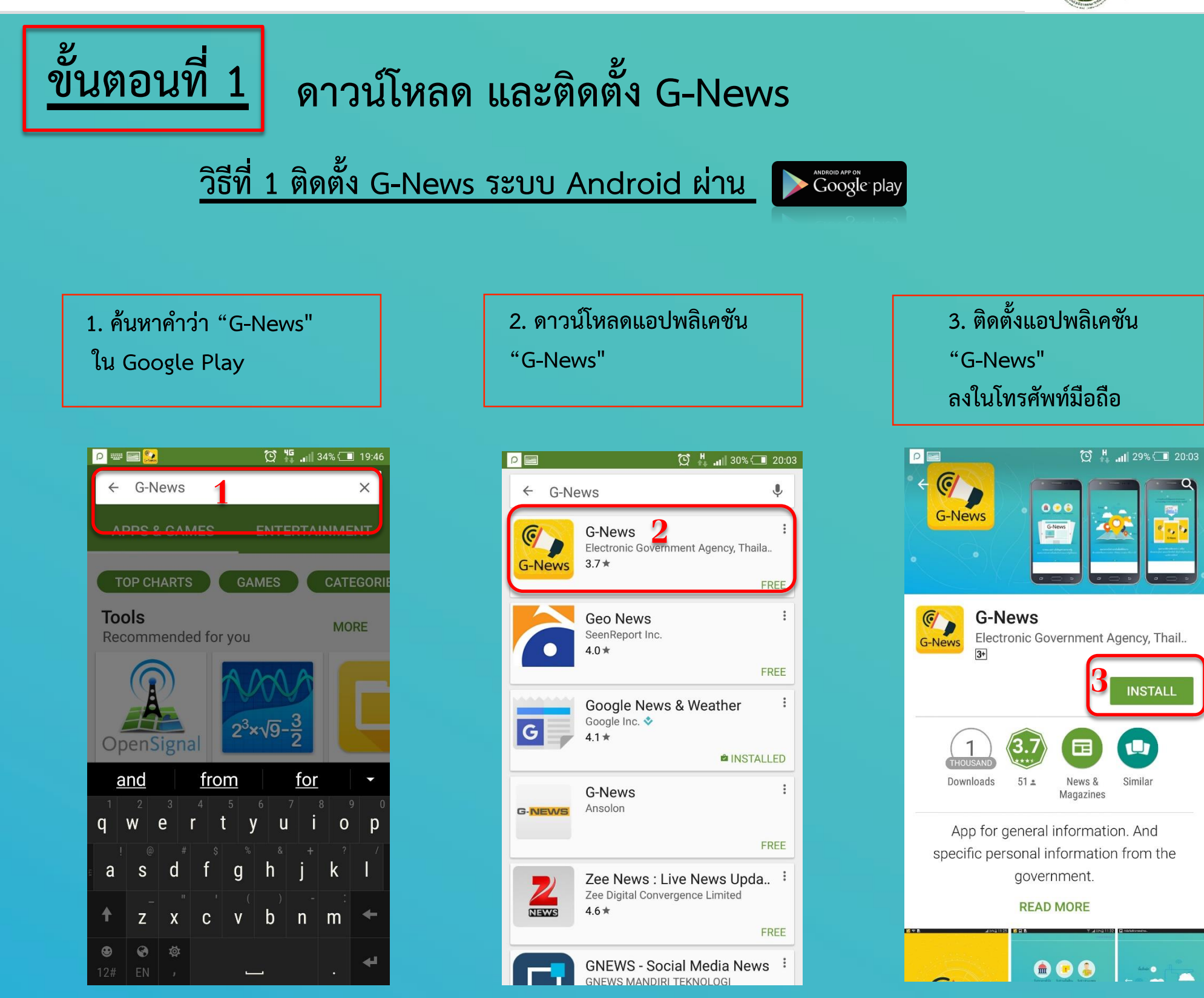

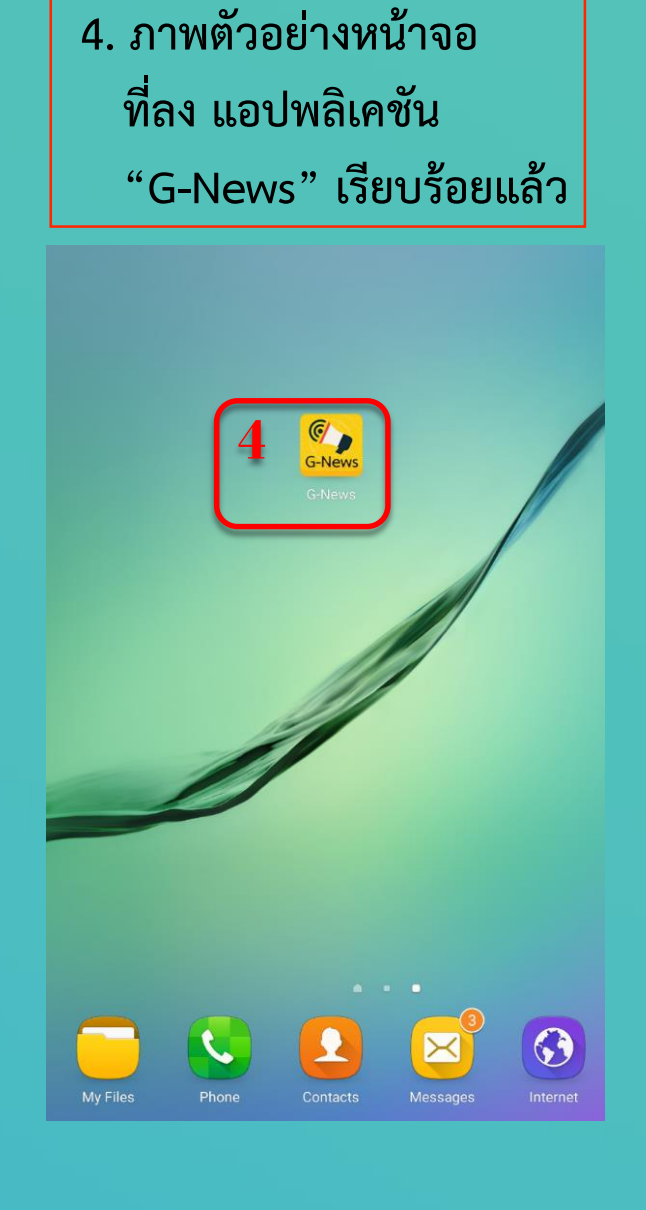

วิธีการลงแอปพลิเคชันและใช้งาน G-News บนมือถือหรือแท็บเล็ต

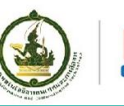

# <u>ขั้นตอนที่ 1</u> ดาวน์โหลด และติดตั้ง G-News

วิธีที่ 2 ติดตั้ง G-News ระบบ Android ผ่านศูนย์กลางแอปพลิเคชั่นภาครัฐ (GAC) ที่เว็บไซต์ apps.go.th

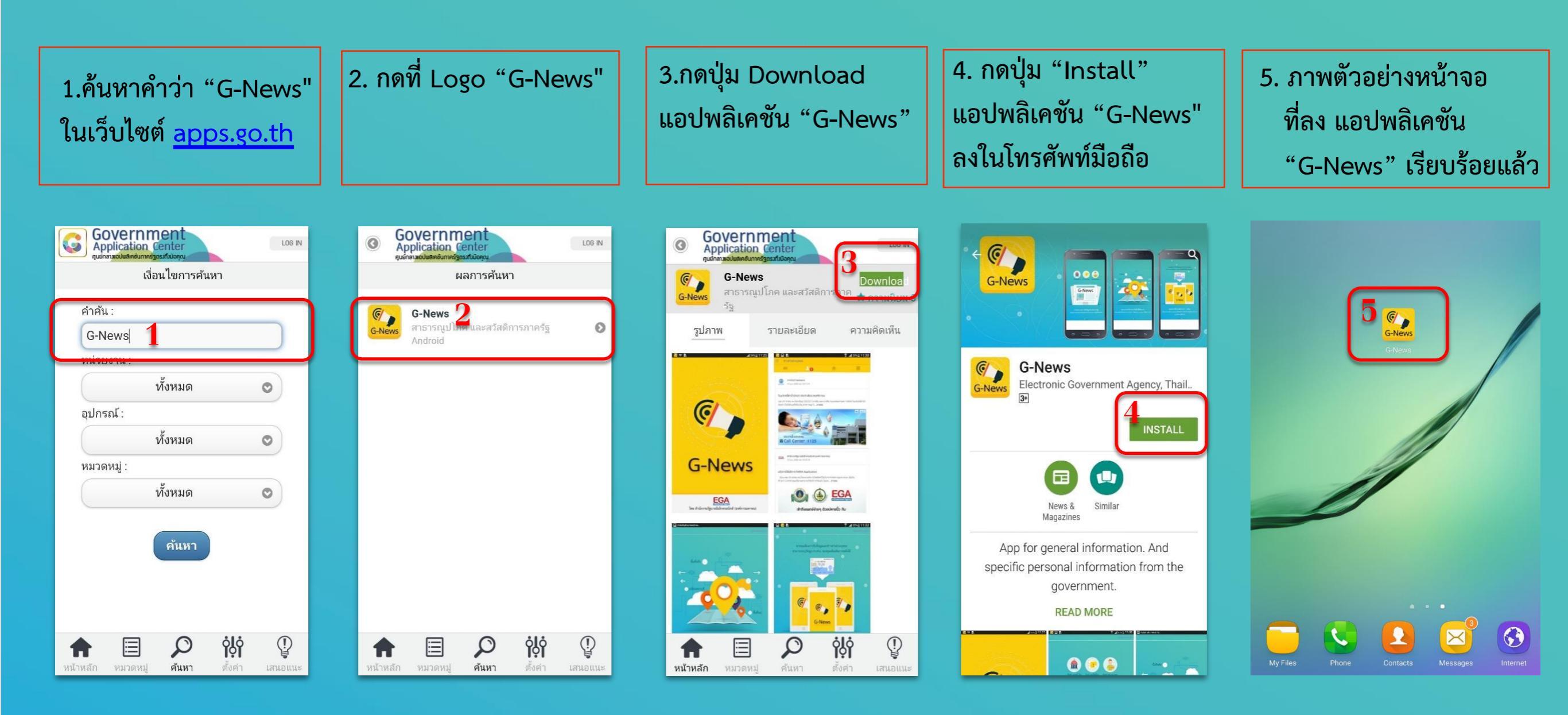

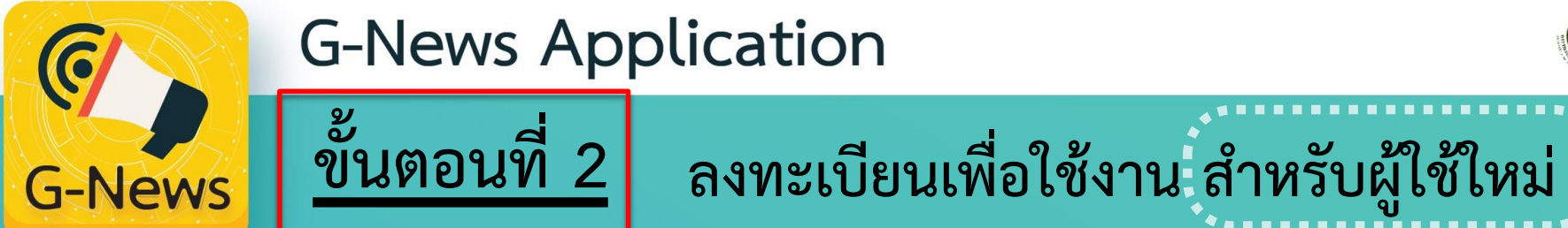

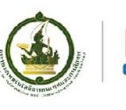

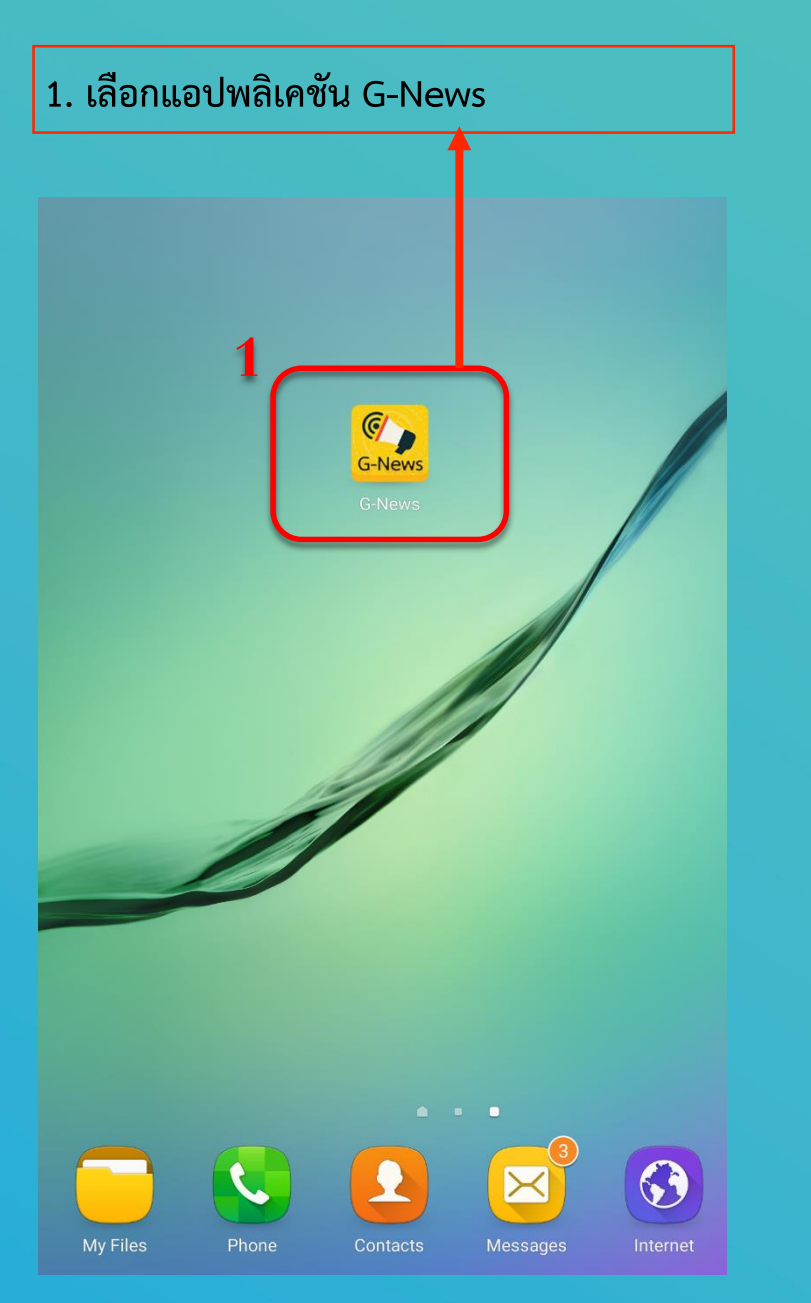

| 2. ก( | <b>ดลงทะเบียนผู้ใช้งานใหม่</b>                                                                                                    |
|-------|----------------------------------------------------------------------------------------------------|
| 1     |                                                                                                    |
|       | ข้ามไปหน้า Login >                                                                                                    |
|       | หังข่าวสารทั่วไป       หังข่าวแจ้งเดือน       รับข่าวส่วนบุคคล         Genews       รับข่าวส่วนบุคคล         Covernment       รับข่าวแล้งแต่อน |
|       | G-News แอปฯ แจ้งข้อมูลข่าวสารภาครัฐ<br>คุณสามารถอ่านข่าวหรือเลือกรับข่าวของภาครัฐได้โดยตรง                                                     |
|       | 2                                                                                                    |
|       | ลงทะเบียน<br><sub>(สำหรับผู้ใช้ไหม่)</sub>                                                                                                    |

| <ol> <li>ระบุหมายเลขโทรศัพท์ที่ต้องการลงทะเบียน</li> <li>คลิกเลือกกรุณาอ่านรายละเอียดเงื่อนไขการใช้งาน</li> </ol> |                                                  |   |
|----------------------------------------------------------------------------------------------------|--------------------------------------------------|---|
| Saving screenshot                                                                                                 | ชิ้นที่ 1 : ลงทะเบียนรับข่า <mark></mark> ทั่วไป | _ |
| รหัสประเทศ<br>Thailand                                                                                            |                                                  |   |
| เบอร์โทรศัพท์                                                                                                    | 3 0914655574                                     |   |
| กรุณาอ่านรายละเอียดเงื่อนไข                                                                                       | <u>เการใช้งาน</u><br>สมัครใช้งานระบบ             |   |
| กลับไปหน้า Log In                                                                                                 |                                                  | < |
|                                                                                                    | <b>(</b> )                                       |   |
|                                                                                                    | G-News                                           |   |
|                                                                                                    |                                                  |   |
|                                                                                                    |                                                  |   |
|                                                                                                    |                                                  |   |
|                                                                                                    |                                                  |   |
|                                                                                                    |                                                  | 0 |
|                                                                                                    |                                                  |   |

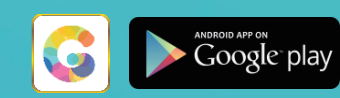

🖁 📶 70% 💈 2:53 PM

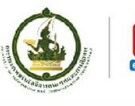

(ต่อ)

 ระบบขึ้นข้อความรายละเอียดข้อตกลงการใช้งาน ให้ผู้ใช้งานรับทราบ "โปรดอ่านเพื่อทำความ เข้าใจข้อความทั้งหมด"

| [, 🖬 | 8-2- |  |
|------|------|--|
|------|------|--|

-News

ขอต้อนรับสู่ บริการของสำนักงานรัฐบาลอิเล็กทรอนิกส์ (องค์การมหาชน) (ต่อไปในข้อดกลงนี้จะเรียกว่า "สรอ." หรือ "เรา") โดยข้อ ตกลงการใช้งาน บริการของ สรอ. (ต่อไปนี้เรียกว่า "ข้อตกลง") กำหนดไว้สำหรับ สรอ. หน่วยงานภาครัฐที่มาใช้บริการ (ต่อไปในข้อ ตกลงนี้เรียกว่า "หน่วยงาน") และเจ้าหน้าที่รัฐที่เป็นผู้ใช้งาน (ต่อไปในข้อดกลงนี้เรียกว่า "ผู้ไช้งาน" หรือ "ท่าน") เพื่อการใช้บริการ ของ สรอ.

โดยที่ สรอ. เป็นผู้พัฒนาและให้บริการของ สรอ. (ต่อไปในข้อตกลงนี้เรียกว่า "บริการ") จึงมีอำนาจในการบริหารจัดการและดำเนินการ ใดๆ ในบริการนี้ โดยผู้ใช้งานจะต้องปฏิบัติตามเงื่อนไขและข้อตกลง ดังรายละเอียดต่อไปนี้

### ด. การตกลงยินยอม

1

ก่อนที่ท่านจะดกลงเป็นผู้ใช้งานบริการนี้ ท่านจำเป็นต้องอ่านและยอมรับเงื่อนใขทุกประการตามข้อตกลงนี้ รวมถึงเงื่อนไขการรับ ประกันคุณภาพ และนโยบายความเป็นส่วนตัว (Privacy Policy) และข้อตกลงอื่นๆ ของ สรอ. ที่อาจมีการกำหนดแยกออกมาด้วย

ทั้งนี้ ในการที่ท่านได้เข้ามาใช้บริการนี้แสดงว่าท่านยินยอมผูกพันดนดามข้อดกลง และรวมถึงท่านได้ยินยอมผูกพันดนดามข้อดกลง เพิ่มเติมที่อาจะได้มีการแก้ไขหรือปรับปรุงในอนาคด (สรอ. ขอสงวนสิทธิ์ในการปรับปรุงหรือแก้ไขข้อดกลงได้ทุกเวลา โดยไม่ต้อง แจ้งให้ท่านทราบต่วงหน้า โดยจะเผยแพร่สำเนาข้อดกลงฉบับปรับปรุงใหม่ไว้ยังเว็บไซต์ และหมายความรวมไปถึงว่าท่านเข้าใจและ เห็นขอบกับข้อดกลงแก้ไขหรือปรุงปรุงเพิ่มเดิมด้วย และการที่ท่านใช้บริการภายหลังจากวันที่มีการแก้ไขหรือปรับปรุงข้อดกลงแล้ว «รัถอำการใช้บริการของท่านเป็นการยอมรับข้อดกลงทั้งหมดทั้งในส่วนของข้อดกลงที่มีอยู่แล้ว และข้อดกลงที่มีการปรับปรุงเพิ่ม (ดิมในภายหลังด้วย

หากท่านได้อ่านข้อดกลงนี้ นโยบายข้อมูลส่วนบุคคล และข้อตกลงอื่นๆ ที่อาจมีการกำหนดแยกออกมา แล้วไม่เห็นด้วยและไม่ยินยอม ที่จะปฏิบัติดามเงื่อนไขด่างๆ นั้น ขอให้ท่านหยุดใช้บริการนี้โดยทันที

### ๒. ภาษาของข้อตกลง

ในกรณี สรอ. ได้จัดเดรียมข้อตกลงฉบับแปลเป็นภาษาด่างประเทศ เช่น ภาษาอังกฤษ เป็นต้น ท่านยอมรับว่าฉบับแปลนั้นจัดเดรียมไว้ ให้ท่านเพื่อความสะดวกเท่านั้น โดยข้อตกลงฉบับภาษาไทยจะยังมีผลบังคับความสัมพันธ์ระหว่างท่านกับ สรอ.

หากมีข้อความใดๆ ขัดแย้งกันระหว่างข้อตกลงฉบับภาษาไทยและฉบับแปล ให้ยึดถือฉบับภาษาไทยเป็นสำคัญและมีผลบังคับใช้

## ๓. วัดถุประสงค์ของการใช้บริการ

สรอ. ได้จัดให้มีบริการนี้ขึ้นเพื่อเพิ่มข่องทางในการสื่อสารในหน่วยงานและระหว่างหน่วยงาน หรือระหว่างเจ้าหน้าที่รัฐ เพื่อรับส่ง ข้อมูล ปรึกษา ประสานงาน ระดมความคิด และสำรวจความคิดเห็น มีประสิทธิภาพ รวดเร็ว มั่นคงปลอดภัย ตอบสนองการทำงานของ เจ้าหน้าที่ภาครัฐในยุคติจิทัล และสามารถสื่อสารผ่านแอปพลิเคชันที่มีความมั่นคงปลอดภัย

ดังนั้น ผู้ที่ไม่ได้เป็นเจ้าหน้าที่รัฐ หรือกรณีเป็นเจ้าหน้าที่รัฐที่สังกัดในหน่วยงานที่ยังไม่ได้มีการยื่นขอใช้บริการกับ สรอ. จะไม่สามารถ ใช้บริการนี้ได้

ทั้งนี้ สรอ. ขอสงวนสิทธิ์ที่จะปฏิเสธไม่รับพิจารณาเอกสารการยื่นขอใช้บริการที่ยื่นมาโดยบุคคลภายนอกหรือเจ้าหน้าที่ภาครัฐที่ ต้องการใช้บริการเป็นการส่วนตัว โดยที่หน่วยงานตันสังกัดยังไม่ได้มีการขออนุญาดใช้บริการกับ สรอ.

## ด. การเริ่มต้นการใช้บริการ

๔.๑. ดังที่กล่าวในข้างต้น บริการนี้สำหรับประชาชนใช้บริการ โดยท่านที่สนใจใช้บริการจะต้องทำการลงทะเบียนเพื่อใช้

# เมื่ออ่านรายละเอียดข้อตกลงการใช้งาน เรียบร้อยแล้วคลิก "ยอมรับข้อตกลง"

## 

## เอดกลงการใช้งาน

ขั้นตอนที่ 2 ลงทะเบียนเพื่อใช้งาน สำหรับผู้ใช้ใหม่

ดɗ.๒. สรอ. อาจยกเลิกข้อดกลงหรือข้อผูกพันทางกฎหมายกับท่านใต้ทุกเมื่อ โดยไม่ต้องแจ้งให้ท่านทราบส่วงหน้า ในกรณีดัง ต่อไปนี้

🖁 📶 70% 🗵 2:53 PM

 ท่านได้ปฏิบัติหรือละเว้นการปฏิบัติตามบทบัญญัติใดๆ ในข้อตกลงนี้ อันถือเป็นการละเมิดข้อตกลง ทั้งในกรณีที่เป็นการละเมิด โดยเจดนาหรือไม่เจตนา

สรอ. จำเป็นต้องยุติการให้บริการเนื่องจากกฎหมายได้กำหนดไว้ หรือมีเหตุให้ไม่สามารถให้บริการได้ไม่ว่าชั่วคราวหรือถาวร

 ในกรณีที่มีบุคคลที่สามที่เข้าร่วมให้บริการไม่ว่าบางส่วนหรือทั้งหมดในบริการนี้ ได้ยุติความสัมพันธ์กับ สรอ. อันมีเหตุให้การ บริการที่จัดทำโดยบุคคลที่สามต้องยกเลิกไปด้วย

การให้บริการแก่ท่านโดย สรอ. ไม่สามารถเป็นไปได้อีกต่อไป ตามดุลยพินิจของ สรอ.

### ໑`៦. การบอกกล่าวและติดต่อ

๑๖.๑. ในกรณีที่ สรอ. จะบอกกล่าวหรือติดต่อผู้ไข้เกี่ยวกับการให้บริการ สรอ. จะใช้วิธีการที่พิจารณาแล้วว่าเหมาะสม เช่น การ ประกาศลงใน Application หรือการส่งเป็นจดหมายอิเล็กทรอนิกส์ไปยังผู้ดูแลระบบ (Admin) โดยใช้ตามข้อมูลที่หน่วยงานให้ไว้ ดอนเปิดใช้บริการ

๑๖.๒. ในกรณีที่ผู้ไข้จะบอกกล่าวหรือดิดต่อ สรอ. เกี่ยวกับการใช้บริการ ผู้ใช้ต้องแจ้งมายัง สรอ. ผ่านทาง EGA Contact Center โทร ๐๒ ๖๑๒ ๖๐๖๐ หรือ <u>contact@ega.or.th</u> เท่านั้น

### ๑๗. กฎหมายที่ใช้บังคับ

เงื่อนไขและข้อดกลงที่ปรากฏน์และในบริการอื่นใดๆ ที่ สรอ. ได้กำหนดขึ้นและเป็นส่วนหนึ่งของการเข้ามาใช้บริการน์ รวมถึงการ ปฏิบัติและการดีความในเงื่อนไขใดๆ ให้อยู่ภายใด้กฎหมายไทยที่บังคับใช้อยู่ในเรื่องนั้น

### ด๘. การยุติข้อพิพาท

ในกรณีที่เกิดกรณีข้อพิพาทใดๆ ระหว่างท่านและ สรอ. ที่เกิดจากข้อตกลง การใช้งาน การ บบริการ หรือที่เกี่ยวข้องกับการใช้บริการนี้ สรอ. ขอยืนยันว่าในการยุดิข้อพิพาทดังกล่าวจะดึงอยู่บนพื้นฐานของความเป็นธรรมและดูก ม้อง โดยใช้เวลาและค่าใช้จ่ายในการยุติ ให้รวดเร็วที่สุด โดยในเบื้องดันขอให้ท่านดิดต่อผ่านทางผู้ดูและบบในหน่วยงานของท่าน หรือดิดต่อมาที่ สรอ. โดยดรงเพื่อขอยุดิข้อ พิพาทที่เกิดขึ้นก่อน แต่หากไม่สามารถหาข้อยุติได้โดยการเจรจาโดยสุจริตหรือการใกล่เก มี่ยแล้ว ให้ยุดิข้อพิพาทโดยกระบวนการ ศาลยุติธรรมของไทย

ข้อตกลงการใช่งานนี้ให้มีผลบังคับใช้ดั้งแต่วันที่ ๑ ธันวาคม ๒๙๙๘ 6 ไม่ยอมรับข้อตกลง ยอมรับข้อตกลง

## 7. คลิกสมัครใช้งานระบบ

| Saving screenshot                           |        |
|---------------------------------------------|--------|
| ขึ้นที่ 1 : ลงทะเบียนรับข่า                 | วา วไป |
| รหัสประเทศ<br>Thailand                      | Y      |
| <b>เบอร์โทรศัพท์</b><br>7 0914655574        |        |
| <u>กรณาอ่านรายละเอียดเงื่อนไขการใช้งา</u> น | 4      |
| สมัครใช้งานระบบ                             |        |
| กลับไปหน้า Log In                           | <      |

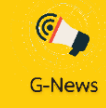

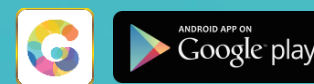

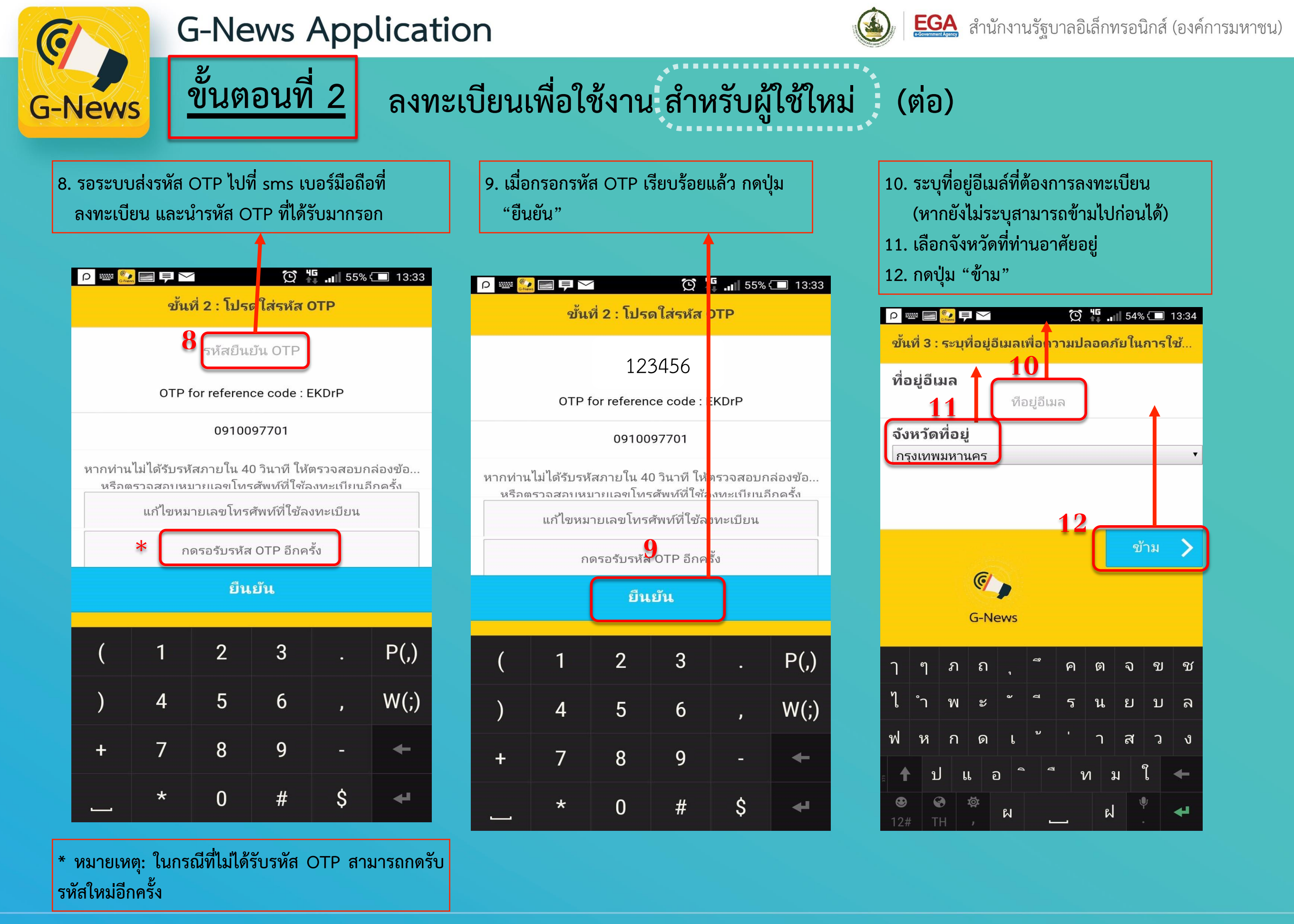

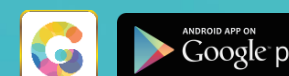

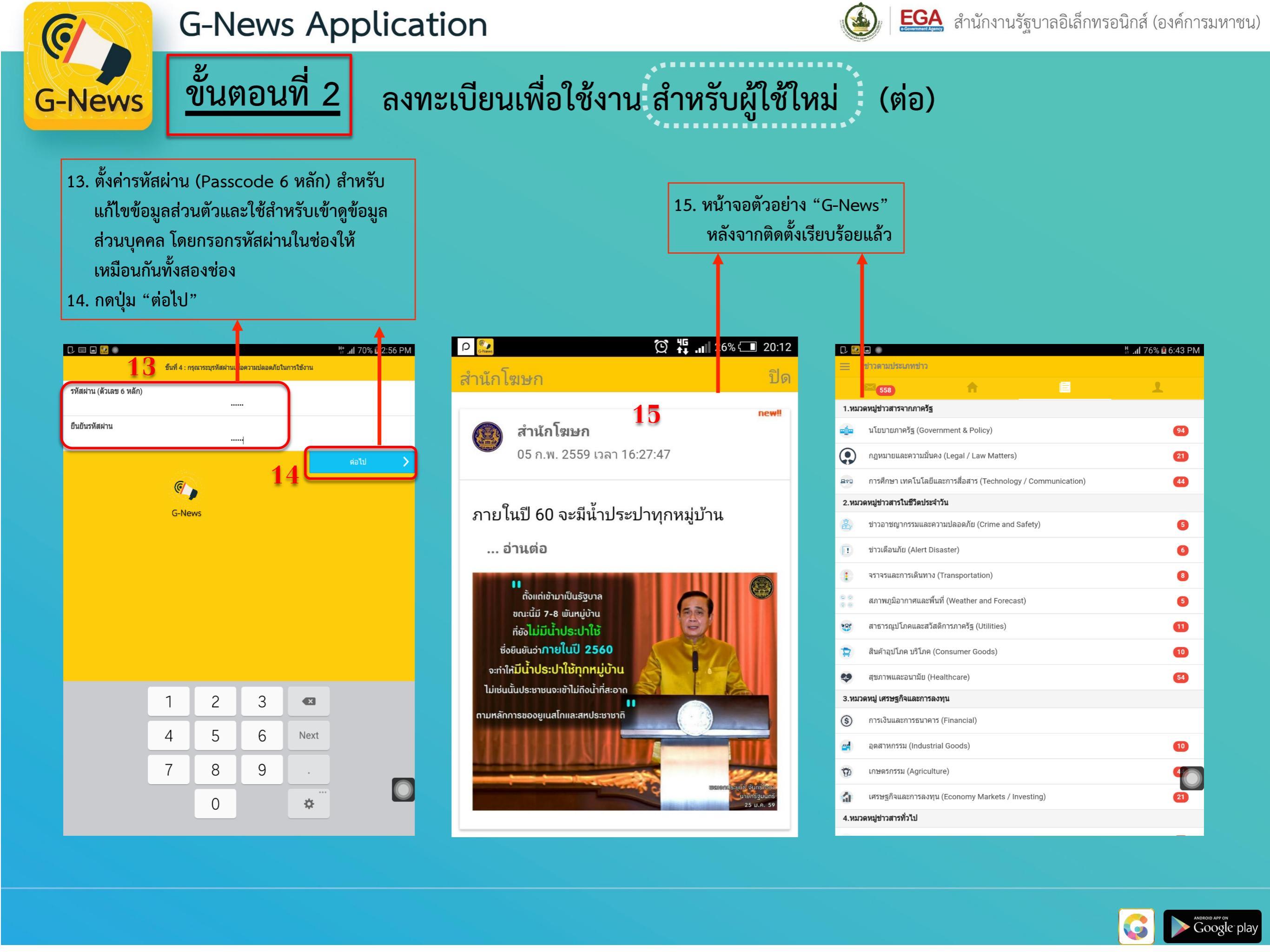

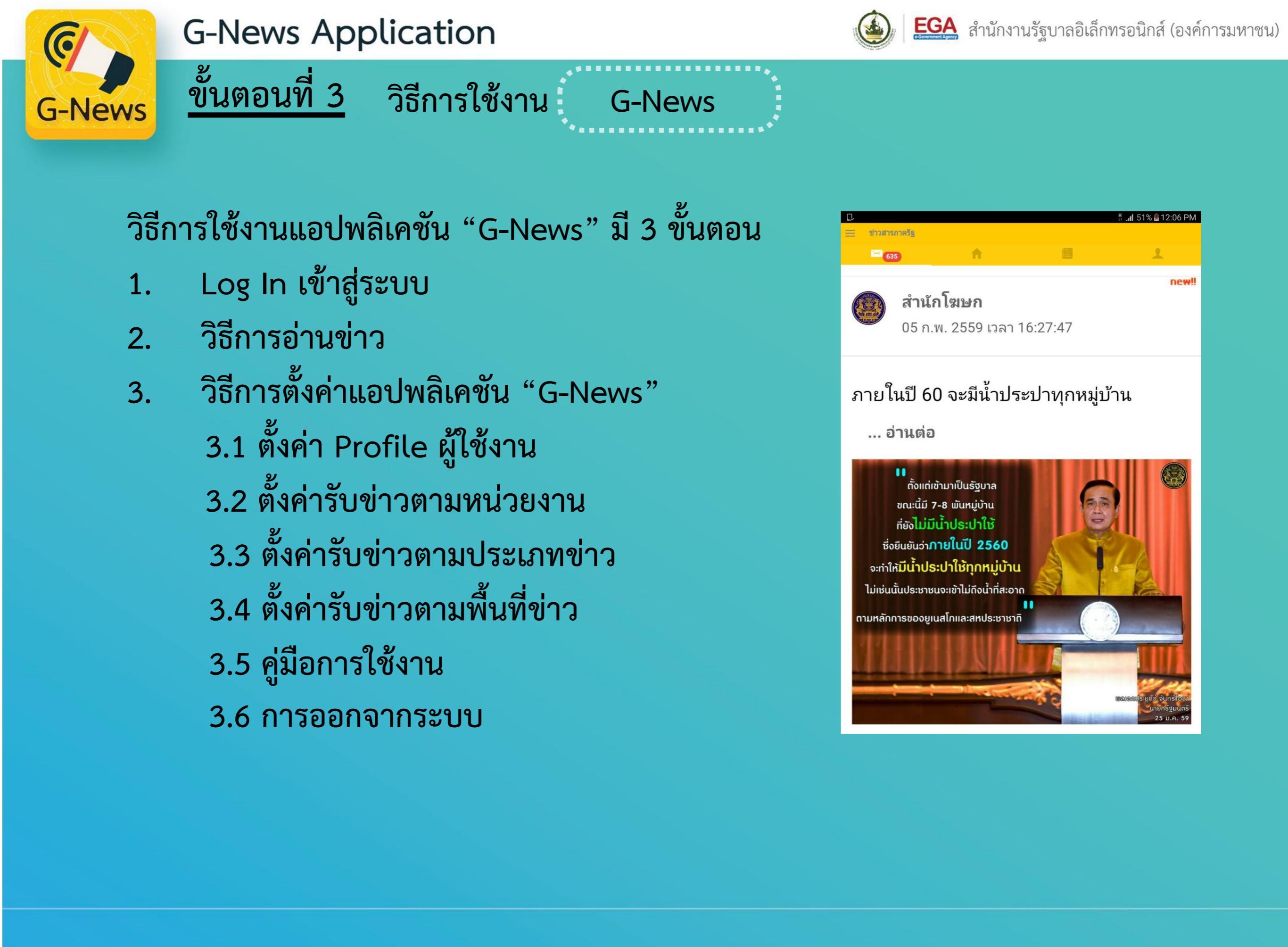

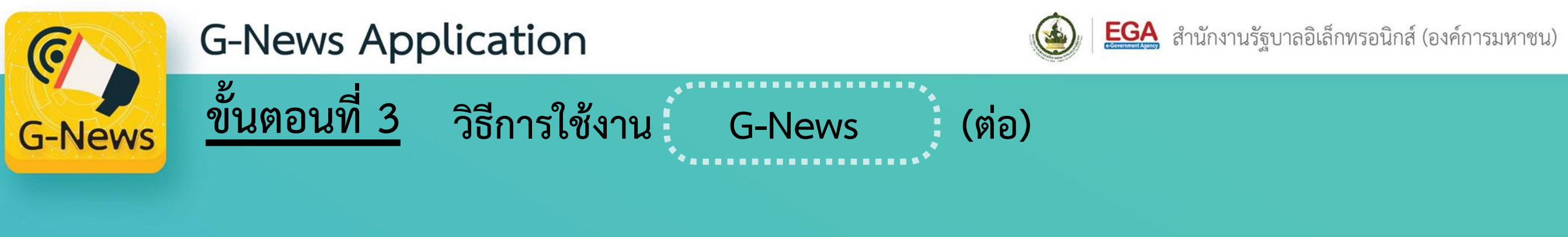

1. Log In เข้าสู่ระบบ

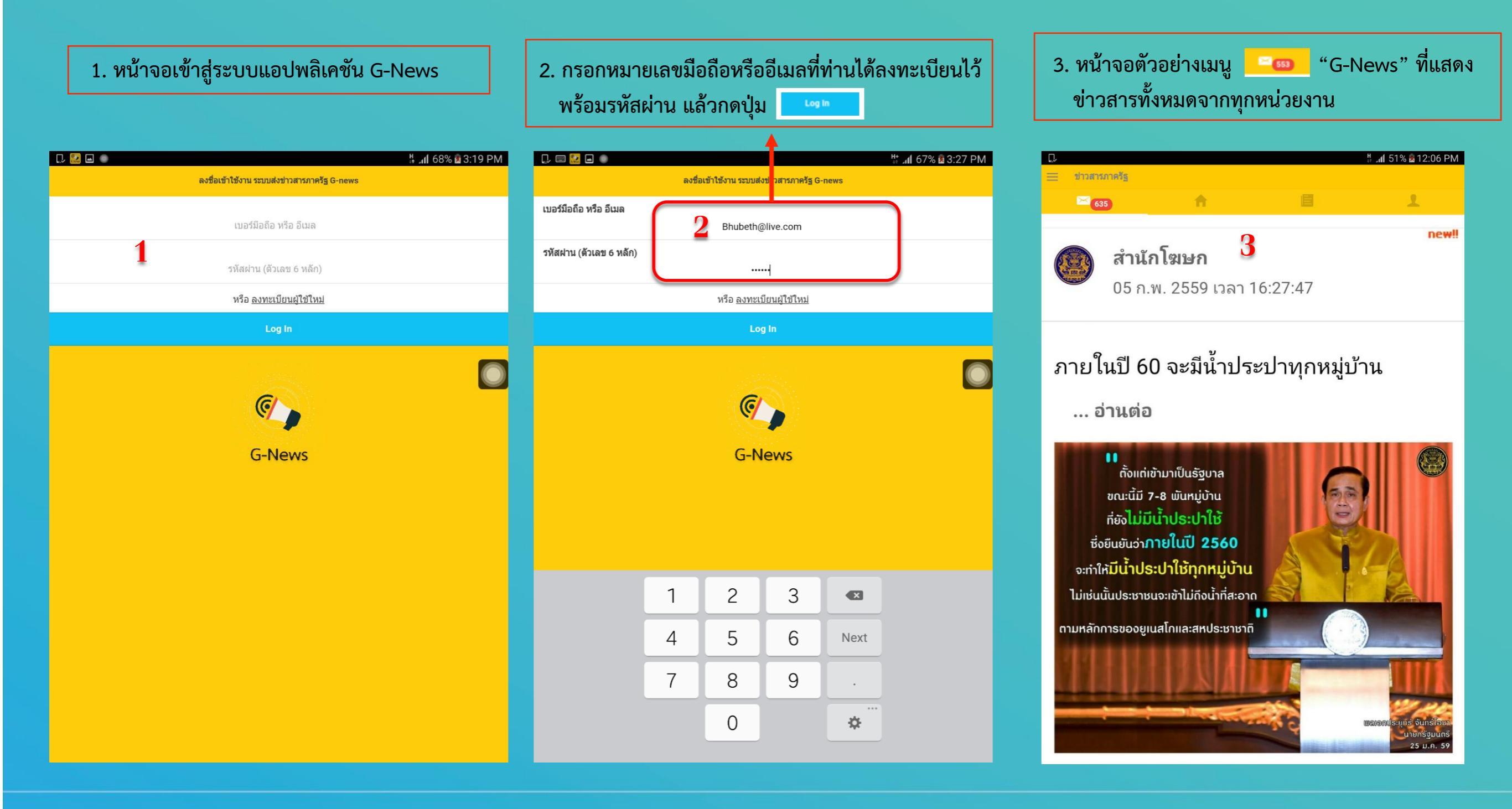

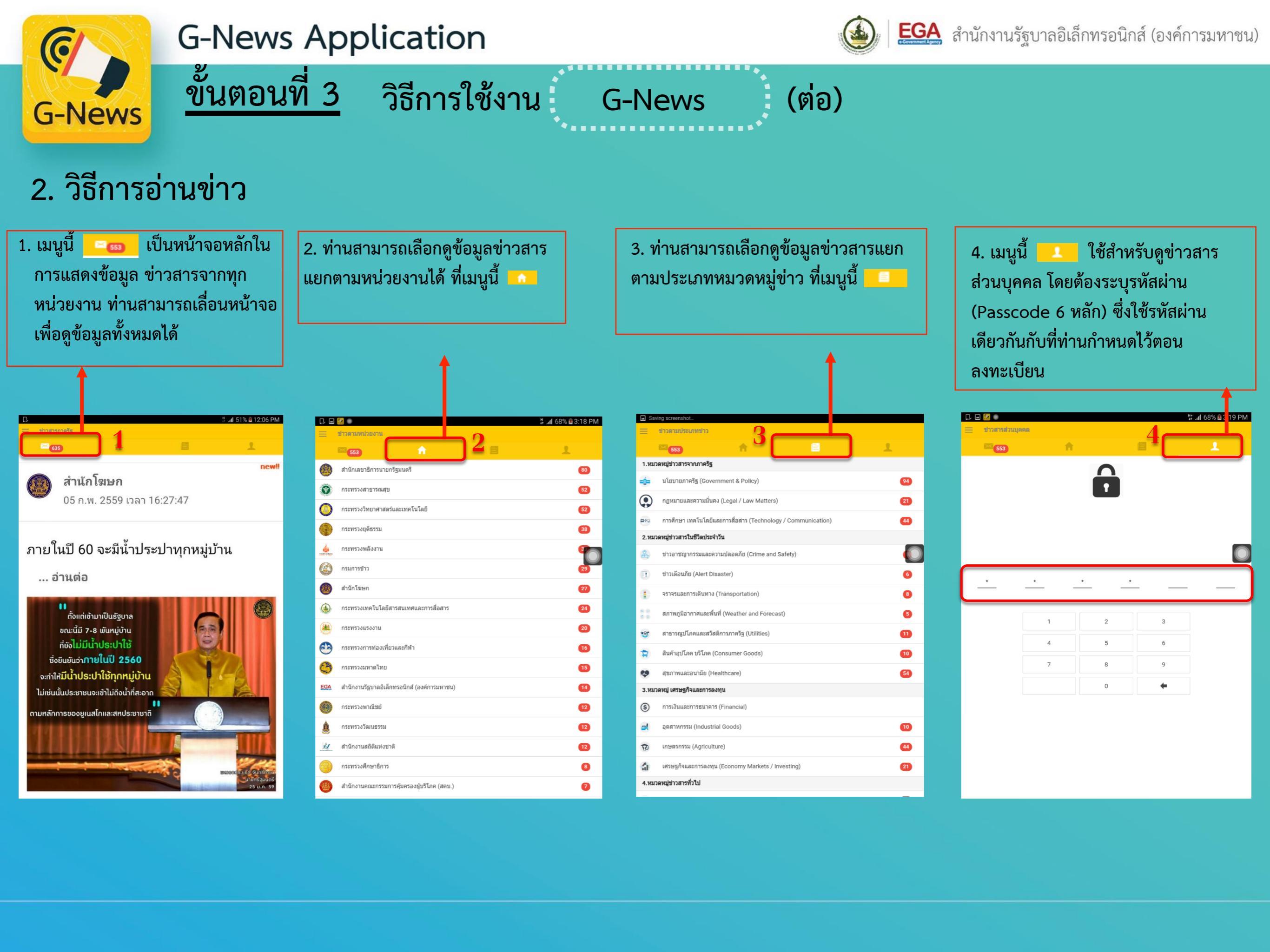

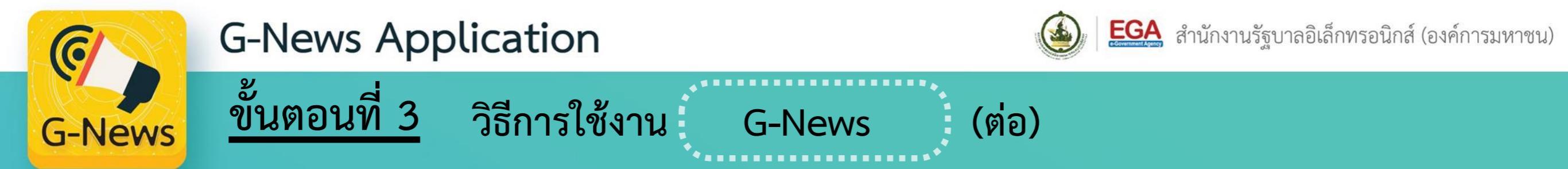

3. วิธีการตั้งค่าแอปพลิเคชัน "G-News"

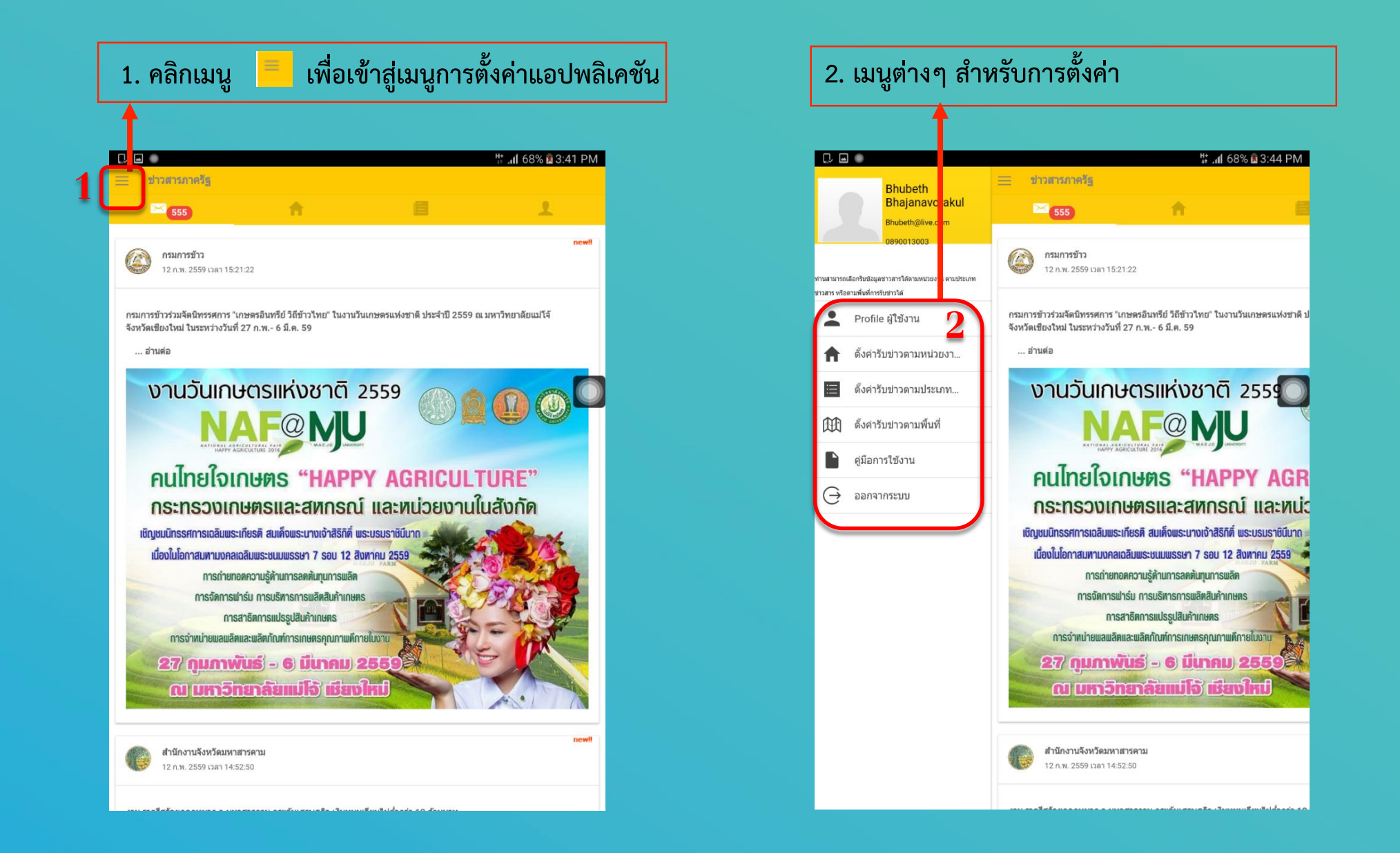

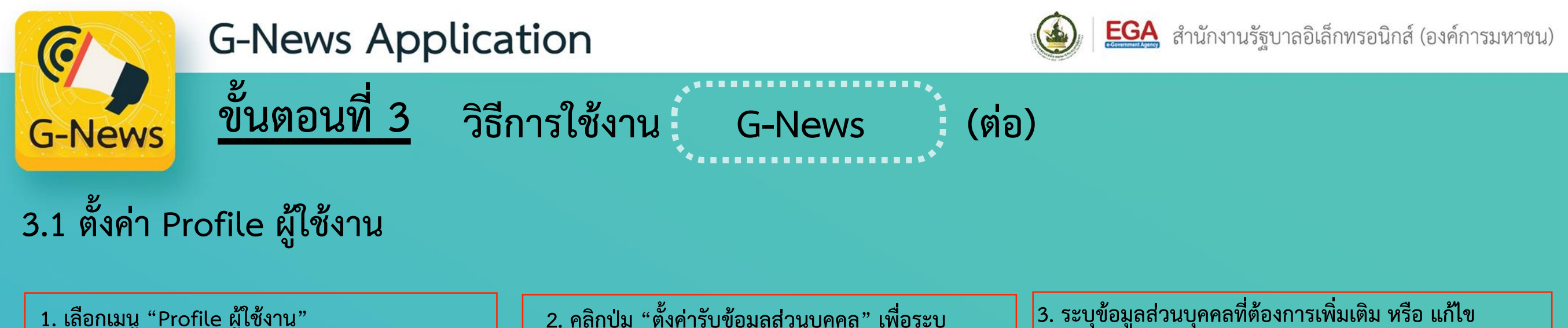

|                                                                                                    |                                                                                                    | ข้อมูลส่วนบุคคล                                                                                               |                                         | 4. ระบุรหัสผ่า<br>5. กดปุ่ม "ยืนเ                                                                                                    | มเพื่อคว<br>ขัน" เพื่อ                     | ามปลอด<br>อบันทึกข้ | ເກັຍ<br>່ອນູຄ |      |                        |         |
|----------------------------------------------------------------------------------------------------|----------------------------------------------------------------------------------------------------|----------------------------------------------------------------------------------------------------|-----------------------------------------|----------------------------------------------------------------------------------------------------|--------------------------------------------|---------------------|---------------|------|------------------------|---------|
|                                                                                                    | ♯; . <b>//</b> 68% ॿ 3:44 PM                                                                                                    |                                                                                                    | ដូ 📶 69% ឪ 3:15 PM                      | D. 🎦 🗐 🗖 🌒                                                                                                    |                                            |                     |               |      | ₩ _ <b>// 6 3% ¤</b> 3 | 3:16 PM |
| <ul> <li>มี hubeth<br/>hajanavorakul<br/>มนยะth@live.com<br/>เวขางหรือสามพื้นที่การับ</li> <li>มามสามารถเลือกรับข้อมุลสา<br/>สารารีดสามหน่วยงาน<br/>มะประเภท</li> <li>มามสามารถเลือกรับข้าวดามหน่วยงาน<br/>ดังคำรับข่าวดามประเภท</li> <li>ดังคำรับข่าวดามประเภท</li> <li>ดังคำรับข่าวดามพื้นที่</li> </ul> | ช่าวสารภาครัฐ         555         ครมการข้าว         12 ก.พ. 2559 เวลา 15:21:22         กรมการข้าวร่วมสัดนิทรรศการ "เกษตรอินทรีย์ วิถีชัาวไทย" ในงานวันเกษตรแห่งชาติ ป         สังหวัดเชียงใหม่ ในระหว่างวันที่ 27 ก.พ 6 มี.ค. 59         อ่านต่อ        | <b>แก้ไขรูป Profile</b><br>ยังไม่ระบุชื่อ -สกุล<br>หีเk@gmail.com<br>0914655574<br>Kik@gmail.com<br>********* | มีด<br>แก้ไข<br>แก้ไข<br>แก้ไข<br>แก้ไข | ตั้งคำวับข้อมูลส่วนบุคคล<br>ชื่อจริง<br>ทดสอบ<br>นามสกุล<br>สรอ.<br>เลขบัตรประจำดัวประชาช<br>1234567899012<br>ที่อยู่<br>108 อาคารบางกอกไทยท<br>ยืนยันรหัศฝานก่อนการเปลี่ยนแ | 3<br>น<br>กาวเวิร์ รางน้ำ กรุ<br>ปลงข้อมูล | รุงเทพฯ 10400       |               |      |                        | ×       |
| <ul> <li>ดูมือการใช้งาน</li> <li>ออกจากระบบ</li> </ul>                                                                                                    | คนไทยใจเกษตร "HAPPY AGR<br>กระทรวงเกษตรและสหกรณ์ และหน่ว                                                                                                    | <b>ดั้งค่า</b><br>การแจ้งเดือน                                                                                | รับข้อมูลส่วนบุคคล<br>เปิด              | ยืนยันรทัสฝาน                                                                                                    |                                            |                     | ยัน           | Ę    | 5                      |         |
|                                                                                                    | เช่นขุมมิทรรคทารเปลมพระเทชริศ สมเพงพระนางเงาสราคา พระบรมราชนิน ทา<br>เนื่องในโอกาสมหามงคลเอลิมพระชนมพรรษา 7 รอบ 12 สิงหาคม 2559<br>การถ่ายทอดความรู้ด้านการลดต้นทุนการพลิต<br>การจัดการฟาร์ม การบริหารการพลิตสินค้าเกษตร<br>การสาธิตการแปรรูปสินค้าเกษตร | เชื่อมต่อ Location<br>ลบข่าวทั้งหมด<br>ลบบัญชีผู้ไข้งานถาวร                                                   | เปิด                                    |                                                                                                    |                                            |                     |               |      |                        |         |
|                                                                                                    | 27 กุมภาพันธ์ - 6 มีนาคม 2559                                                                                                    | ข้อตกลงการใช้งาน<br>นโยบายความปลอดภัย                                                                         |                                         |                                                                                                    | 1                                          | 2                   | 3             |      |                        |         |
|                                                                                                    |                                                                                                    | G-News Version 1.0                                                                                            |                                         |                                                                                                    | 4                                          | 5                   | 6             | Next |                        |         |
|                                                                                                    | สำนึกงานจังหวัดมหาสารคาม<br>12 ก.พ. 2559 เวลา 14:52:50                                                                                                    |                                                                                                    |                                         |                                                                                                    | 7                                          | 8                   | 9             |      |                        |         |
|                                                                                                    | an artate an anna an an turan ar turan ar turan arta an turan arta arta arta arta arta arta arta a                                                                                                    |                                                                                                    |                                         |                                                                                                    |                                            | 0                   |               | *    |                        |         |

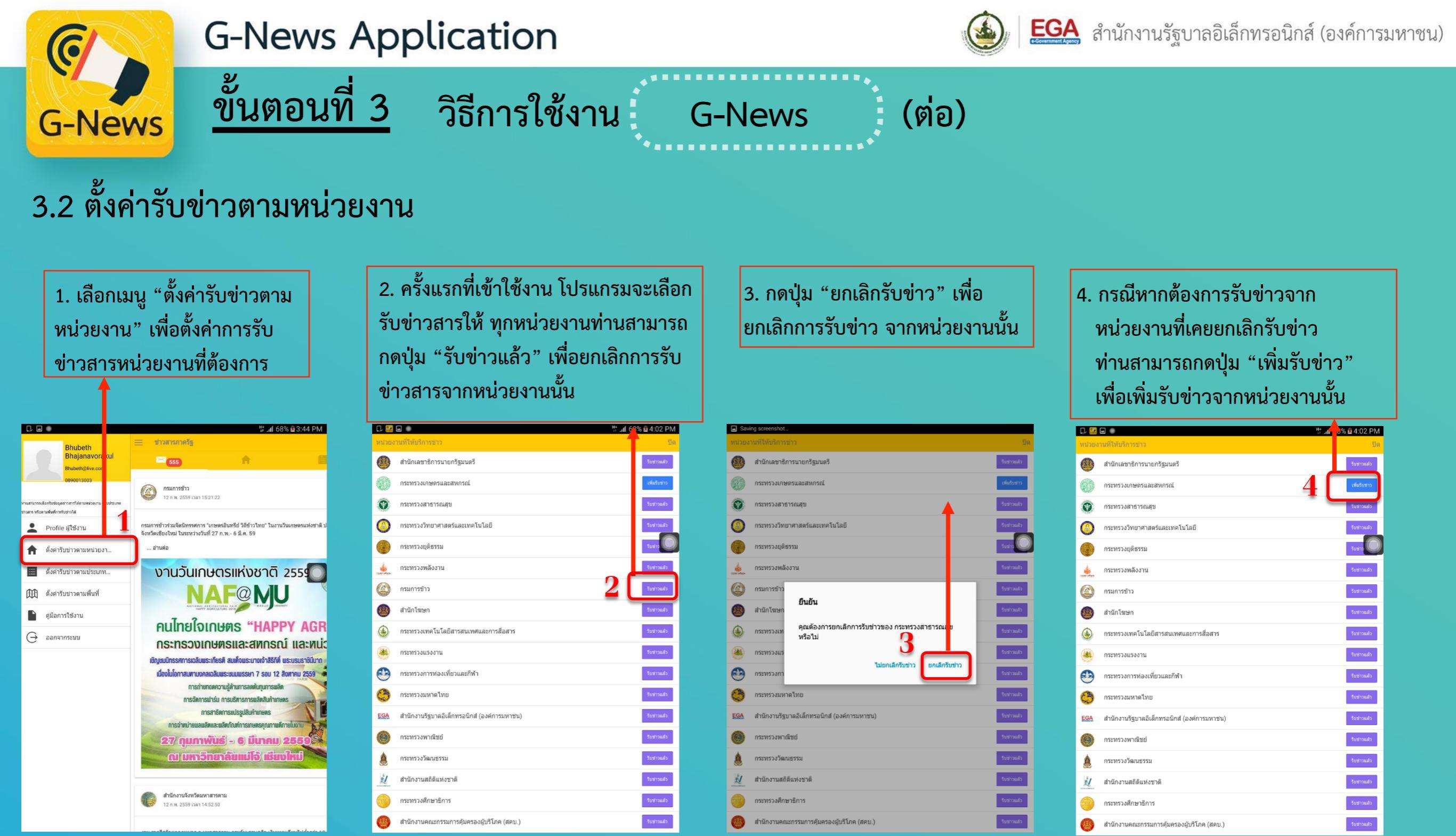

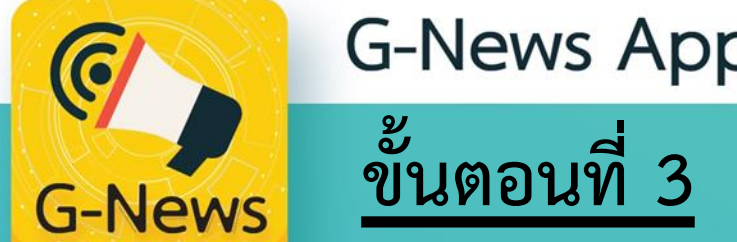

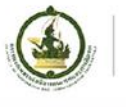

(ต่อ)

3.3 ตั้งค่ารับข่าวตามประเภทข่าว

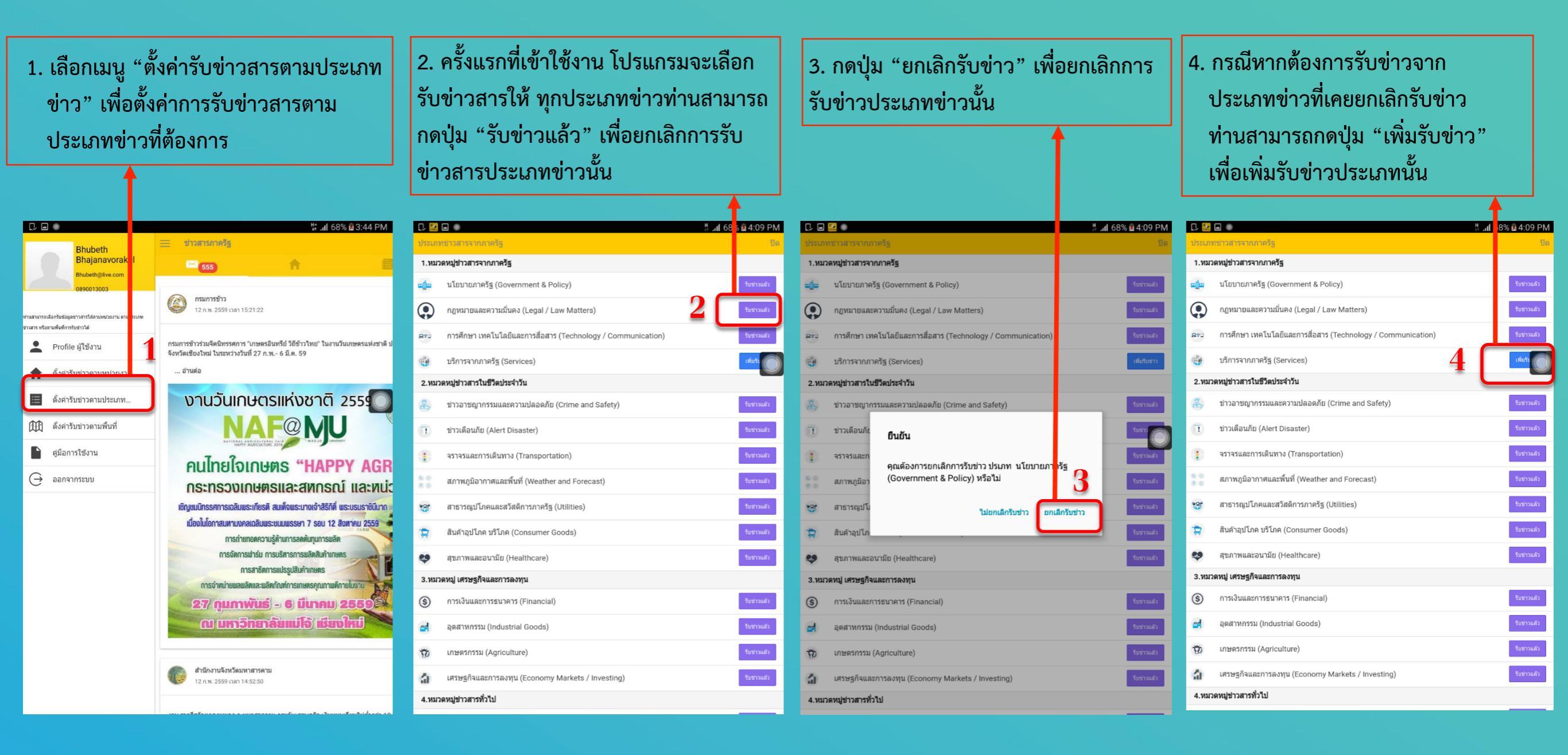

วิธีการใช้งาน G-News

| (C)                                                                                                    | <b>G-News</b> Applicat                                                                                                    | ion                                                                                                    | EGA สำนักงานรัฐบาลอิเล็กทรอนิกส์ (องค์การมหาชน                                              |
|----------------------------------------------------------------------------------------------------|----------------------------------------------------------------------------------------------------|----------------------------------------------------------------------------------------------------|---------------------------------------------------------------------------------------------|
| <b>G-News</b>                                                                                                    | <u>ขั้นตอนที่ 3</u> วิธีก                                                                                                    | ารใช้งาน G-News (ต่อ)                                                                                               | )                                                                                           |
| 3.4 ตั้งค่ารับ                                                                                                    | ข่าวตามพื้นที่ข่าว                                                                                                    |                                                                                                    |                                                                                             |
| <ol> <li>เลือกเมนู "ตั้งค่<br/>การรับข่าวสารตาม</li> </ol>                                                                 | ่ารับข่าวตามพื้นที่" เพื่อตั้งค่า<br>มพื้นที่ที่ต้องการ                                                                                                    | 2. กดเลือกเมนู 🧧 เพื่อเพิ่มพื้นที่การรับข่าวสาร                                                                     | 3. กดปุ่ม "ค้นหาพื้นที่"                                                                    |
| Bhubeth<br>Bhajanayoraku                                                                                                   | ื่ม                                                                                                    | เ⊇ 🖬 🖬 🗧 ที่แห้รับช่าว 2 💽                                                                                          |                                                                                             |
| Bhubeth@live.com<br>0890013003<br>ทานสามารถเลือกรับข้อมูลชาวสารใต้ตามหน่วยงาน ตามปะ<br>ข่าวสาร หรือตามพื้นที่การรับข่าวโล้ | <ul> <li>555</li> <li>กรมการข้าว</li> <li>12 ก.พ. 2559 เวลา 15:21:22</li> </ul>                                                                                                    | <ul> <li>บ้าน /ที่อาศัย<br/>ถนนพญาใท,ราชเทรี,กรุงเทพมหานคร</li> <li>เชียงดาว</li> <li>เชียงดาว,เชียงใหม่</li> </ul> | เชียงใหม่<br>ยังไม่ระบุพื้นที่รับข่าว                                                       |
| <ul> <li>Profile ผู้ใช้งาน</li> <li>ดั้งค่ารับข่าวดามหน่วยงา</li> <li>ดั้งค่ารับข่าวตามประเภท</li> </ul>                   | กรมการข้าวร่วมจัดนิทรรศการ "เกษตรอินทรีย์ วิถีข้าวไทย" ในงานวันเกษตรแห่งชาติ ป<br>จังหวัดเขียงใหม่ ในระหว่างวันที่ 27 ก.พ 6 มี.ศ. 59<br>อ่านต่อ                                                      | <mark>ข่วงเป่า</mark><br>ข่วงเป่า,จอมทอง,เขียงใหม่                                                                  | 3 คันหาพื้นที่                                                                              |
| <ul> <li>ตั้งคำรับข่าวดามพื้นที่</li> <li>คู่มือการใช้งาน</li> <li>ออกจากระบบ</li> </ul>                                   | AUTOCISIII ເປັນເປັນເປັນເປັນເປັນເປັນເປັນເປັນເປັນເປັນ                                                                                                    |                                                                                                    |                                                                                             |
|                                                                                                    | การจัดการฟาร์ม การบริหารการพลิตสินค้าเกษตร<br>การสาธิตการแปรรูปสินค้าเกษตร<br>การจำหน่ายพลพลิตและพลิตกัณฑ์การเกษตรคุณภาพติกายในงาน<br>27 กุมภาพันธ์ - 6 มีนาคม 2559<br>ณ มหาวิกยาลัยแม่ไจ้ เชียงใหม่ |                                                                                                    | ヿ ฃ – ภ ถ , ீ ค ต จ ฃ ช Del<br>ๆ ไ ゚ พ ะ ゙ ゙ ร น ย บ ล ≪<br>ฟ ห ก <u>ด</u> เ ゙ ่ า ส ว ง Go |
|                                                                                                    | สำนักงานจังหวัดมหาสารคาม<br>12 ก.พ. 2559 เวลา 14:52:50                                                                                                    |                                                                                                    | ↑ ผ ป แ อ ๋ ๋ ท ม ใ ฝ .? ↑ Ctrl Sym 🌞 ◀ ไทย ►                                               |

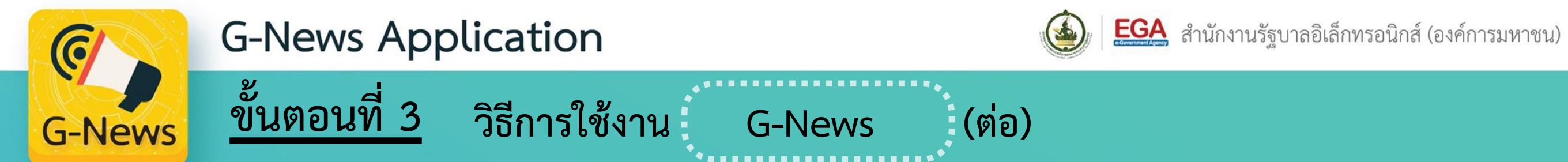

3.4 ตั้งค่ารับข่าวตามพื้นที่ข่าว (ต่อ)

| 4. ใส่ชื่อจังหวัดที่ต้องการค้นหา | 5. กดเลือกพื้นที่ที่ต้องการเพิ่มรับข่าว | 6. กดปุ่ม "บันทึกเพิ่มพื้นที่" จากนั้นกดปุ่ม "ตกลง" |
|----------------------------------|-----------------------------------------|-----------------------------------------------------|
|                                  | เป็นรับสารง           เรียงโหม่         | ັ                                                   |

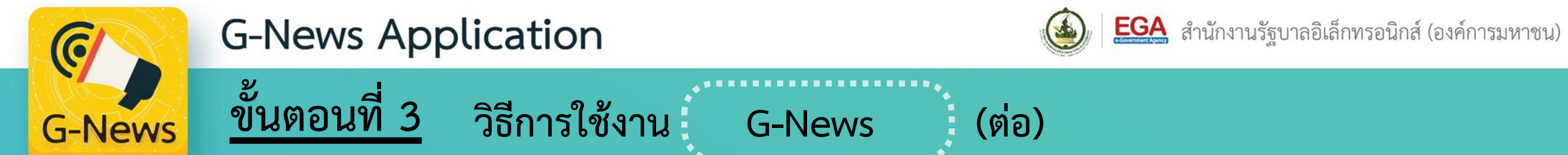

3.4 ตั้งค่ารับข่าวตามพื้นที่ข่าว (ต่อ)

| 7. พื้นที่ข่าวใหม่ถูกบันทึกเข้ามาบนหน้าจอ               | 8. กดปุ่ม "ปิด" เพื่อออกจากเมนูเพิ่มพื้นที่ข่าว       | <ol> <li>กรณีต้องการยกเลิกพื้นที่ข่าวที่เพิ่มเข้ามา กดปุ่ม</li> <li>"ยกเลิกรับข่าว" ตามพื้นที่ที่ต้องการยกเลิก</li> </ol> |
|---------------------------------------------------------|-------------------------------------------------------|----------------------------------------------------------------------------------------------------|
| ■ Saving screenshot           ปิด         ทันที่รับข่าว | Saving st eenshot           ปีต         ที่บที่รับชาว | Saving screenshot<br>ปิด พื้นที่รับข่าว ●<br>■                                                                            |
| บ้าน /ที่อาศัย<br>ฌนมพญาไท,ราชเทวี,กรุงเทพมหานคร        | บ้าน /ที่อาสัย<br>ถนบพญาไท,ราชเทวี,กรุงเทพมหานคร      | บ้าน /ที่อาสัย<br>ถนบพญาไท,ราชเทรี,กรุงเทพมหานคร                                                                          |
| 🙉 เชียงใหม่ 7 แกแลงบาว                                  | เชียงดาว ยกเล็กวับข่าว<br>เชียงดาว,เชียงใหม่          | เขียงดาว<br>เชียงดาว,เชียงใหม่                                                                                            |
| <mark>ช่วงเป่า</mark><br>ช่วงเป่า,จอมทอง,เซียงใหม่      | ช่วงเป่า<br>ข่วงเป่า,จอมทอง,เซียงใหม่                 | <mark>ช่วงเป่า</mark><br>ข่วงเป่า,จอมทอง,เซียงใหม่                                                                        |
| ดอยแก้ว<br>ดอยแก้ว,จอมทอง,เซียงใหม่                     | ดอยแก้ว ยกเล็กรับข่าว<br>ดอยแก้ว,จอมทอง,เขียงใหม่     | ดอยแก้ว<br>ดอยแก้ว,ลอมทองเขียงใหม่                                                                                        |
|                                                         |                                                       |                                                                                                    |
|                                                         |                                                       |                                                                                                    |
|                                                         |                                                       |                                                                                                    |
|                                                         |                                                       |                                                                                                    |
|                                                         |                                                       |                                                                                                    |
|                                                         |                                                       |                                                                                                    |
|                                                         |                                                       |                                                                                                    |

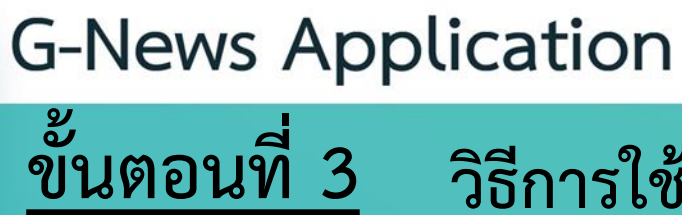

วิธีการใช้งาน

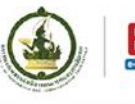

(ต่อ)

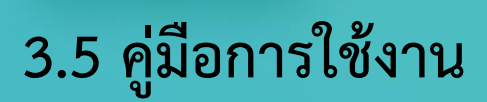

6

**G-News** 

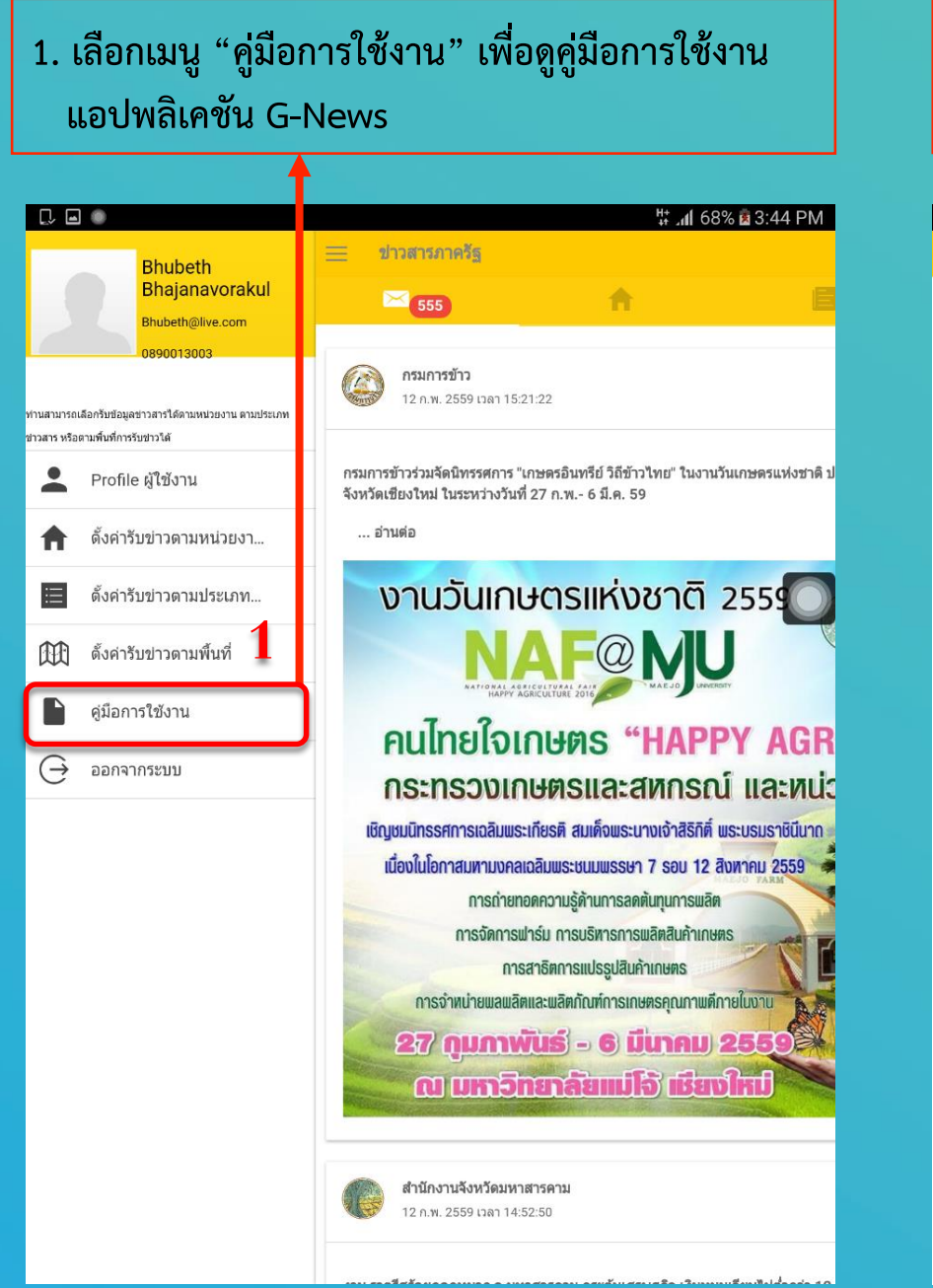

| l 🔝 🖬 | ื่ 68% อิ4:21 Pi<br>ใช้งาน G-News                                                             |
|-------|-----------------------------------------------------------------------------------------------|
|       | 2                                                                                             |
|       | การเข้าใช้งานแอพพลิเคชั่น G-News                                                              |
|       | เมื่อเลือกไขคอนเพื่อเข้าสู่การใช้งานของแอพพลิเคชั่นจะปราญหน้าแรกของการใช้งาน โดยหน้าจอจะปรากฏ |
|       | ปุ่มการใช้งานให้เลือกอยู่ 2 เมนู คือ                                                          |
|       |                                                                                               |
|       | 1. การลงทะเบียนสำหรับผู้ใช้งานใหม่                                                            |
|       | <ol> <li>การลอกอนเพอเขาสูระบบ</li> </ol>                                                      |
|       | การลงทะเบียนผู้ใช้ใหม่และการล็อกอินเข้าสู่ระบบ                                                |
|       | การลงทะเบียนผู้ใช้ใหม่                                                                        |

**G-News** 

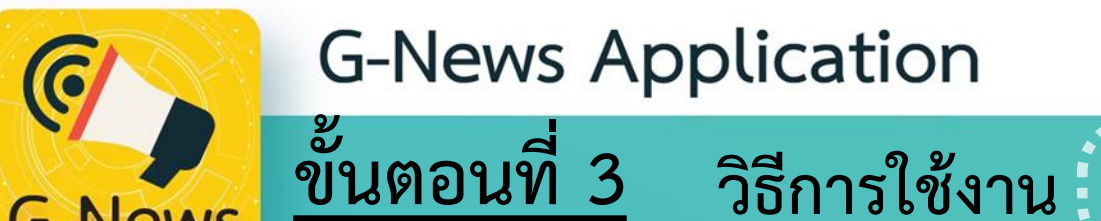

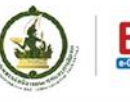

(ต่อ)

## 3.6 การออกจากระบบ

**G-News** 

|                                                    | Ht. ( 600 - 0. ( D) (                                                                                                    |
|----------------------------------------------------|----------------------------------------------------------------------------------------------------|
|                                                    | นิ• .nli 08% 2 3:44 PM                                                                                                    |
| Bhubeth<br>Bhajanavorakul                          |                                                                                                    |
| Bhubeth@live.com                                   |                                                                                                    |
| 0890013003                                         | กรมการข้าว                                                                                                    |
| ามารถเลือกรับข้อมูลข่าวสารได้ตามหน่วยงาน ตามประเภท | 12 רובנו 2559 12 רובני 15:21:22                                                                                                    |
| ร หรือตามพื้นที่การรับข่าวใต้                      |                                                                                                    |
| Profile ผู้ใช้งาน                                  | กรมการข้าวร่วมจัดนิทรรศการ "เกษตรอินทรีย์ วิถีข้าวไทย" ในงานวันเกษตรแห่งชาติ ป<br>จังหวัดเชียงใหม่ ในระหว่างวันที่ 27 ก.พ 6 มี.ค. 59  |
| ดั้งค่ารับข่าวตามหน่วยงา                           | อ่านต่อ                                                                                                    |
|                                                    |                                                                                                    |
| ดั้งค่ารับข่าวตามประเภท                            | งานวันเกษตรแห่งชาติ 255                                                                                                    |
| 🟦 ตั้งค่ารับข่าวตามพื้นที่                         |                                                                                                    |
|                                                    | NATIONAL ABRICULTURAL PAIN MAEJO LUNDONY                                                                                              |
| ดู่มือการใช้งาน                                    | คนไทยใจเกษตร "HAPPY AGR                                                                                                    |
| 🗲 ออกจากระบบ                                       | กระทรวมเกมตรและสหกรณ์ และหม่ง                                                                                                    |
|                                                    |                                                                                                    |
|                                                    | เป็ญมินแรงที่แกรเป็นมินจะแทงจิติ สมเดงพระนายเขาสุริเต พระบรมราชนิน แก<br>เมื่อนในโอกาสแตวแบอลเอลิเมแระหมุมพรรษา 7 รอม 12 สิมชาคม 2559 |
|                                                    | การถ่ายทอดความรู้ด้านการลดต้นทุนการพลิต                                                                                               |
|                                                    | การจัดการฟาร์ม การบริหารการพลิศสินค้าเกษตร                                                                                            |
|                                                    | การสาธิตการแปรรูปสินค้าเกษตร                                                                                                    |
|                                                    | การจำหน่ายผลผลิตและผลิตกัณฑ์การเกษตรคุณภาพคึกายในงาบ                                                                                  |
|                                                    | 27 กุมภาพันธ์ - 6 มีนาคม 2559                                                                                                    |
|                                                    | ແມ່ນກວົກຍາລົຍແມ່ໄວ້ ເຮີຍນໃກມ                                                                                                    |
|                                                    |                                                                                                    |

## เมื่อออกจากระบบ จะกลับมาที่หน้าจอเข้าใช้งาน แอปพลิเคชัน G-News

**G-News** 

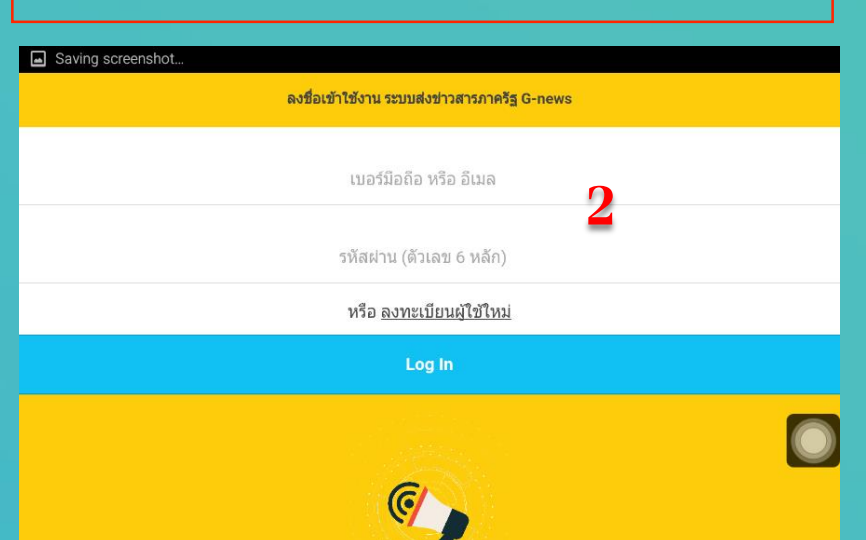

G-News

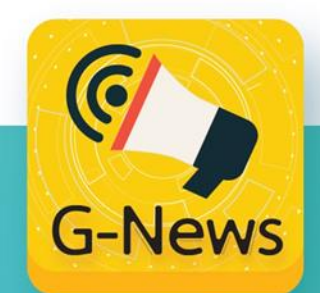

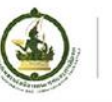

ในกรณีหากท่านมีข้อสงสัยในการใช้งาน แอปพลิเคชัน G-News สามารถติดต่อสอบถามข้อมูลเพิ่มเติมได้ที่ สำนักงานรัฐบาลอิเล็กทรอนิกส์ (องค์การมหาชน) (สรอ.) ศูนย์บริการลูกค้า (EGA Contact Center) โทรศัพท์. 0-2612-6060 หรือ อีเมล : contact@ega.or.th